## Office of Student Accounts

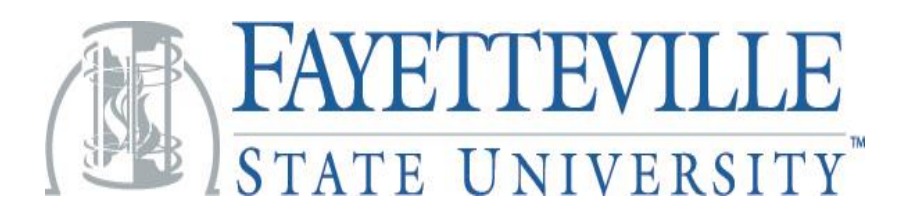

## **E-Title IV Authorization Instructions**

## Please follow the steps listed below to complete authorization

- From the Fayetteville State University Web page
- Click on Current Student
- Click on Banner Login to access Banner Self-Serve
- Click on Login
- Enter username and password and login (secure access) Your username is your Banner ID (830XXXXX)
- Click on Financial Aid tab
- Click on Award
- Click on Award by Aid Year
- Select Aid Year
- Click on Resources/Additional Information Tab
- Answer Authorization Questions
- Submit Information
- If you have any questions please email <u>StudentAccountsReceivable@uncfsu.edu</u>

Thank you, your Student Accounts Office